|                                                            | Méthode pédagogique détaillée                                                                                                    |                                                                                                    |                                                                                                    |
|------------------------------------------------------------|----------------------------------------------------------------------------------------------------|----------------------------------------------------------------------------------------------------|----------------------------------------------------------------------------------------------------|
|                                                            | Séance 1 (enseignant)                                                                                                    | Séance 2 (élève)                                                                                                    | Séance 3<br>(élève/enseignant)                                                                                               |
|                                                            | L'enseignant prépare le<br>cours en ligne, à partir d'un<br><i>template</i> de cours prêt à<br>l'emploi                                                                                                    | Cette séance en distanciel<br>permet à l'élève de<br>s'entraîner sur le<br>vocabulaire, les principes et<br>méthodes de chaque<br>chapitre, à la demande.                                                      | L'enseignant analyse les<br>données de l'ENT afin de<br>connaître la maîtrise de<br>l'élève sur un chapitre<br>donné.        |
| Ō                                                          | 2 à 3 heures                                                                                                    | 30 à 45 min                                                                                                    | 15 min                                                                                                    |
| (Objectifs visés)                                          | Préparer le contenu du cours<br>en ligne en remplissant un<br>template de cours .H5P et<br>l'intégrer à Elea                                                                                                    | Maîtriser le vocabulaire<br>spécifique d'un chapitre<br>(glossaire), les<br>connaissances essentielles<br>(synthèse du cours)                                                                                  | Auto-évaluation de l'élève<br>sur les connaissances<br>primordiales d'un chapitre<br>donné.                                  |
| (Outils<br>d'évaluation<br>des élèves)                     |                                                                                                    | Un QCM et/ou flash-cards<br>et/ou mots-mélangés et/ou<br>vidéo interactive.                                                                                                    | Analyse d'une note à partir<br>des exercices proposés (1<br>point par bonne réponse,<br>via le QCM ou les mots<br>mélangés). |
| <b>C</b><br>(Descriptif des<br>contenus + liens<br>utiles) | Voir le squelette vide en<br>pièce jointe sur la<br>plateforme Logiquizz (en<br>ligne ou à télécharger)<br>Logiquizz.<br>Comprendre le<br>fonctionnement de<br>logiquizz : https://tube-<br>numerique-<br>educatif.apps.education.fr/<br>w/935b53c5-7809-4c14-<br>9c0b-111771c1599c<br>Créer une vidéo interactive<br>en H5P :<br>https://www.youtube.com/<br>watch?v=057rqs4Sfl8<br>Ajouter une ressource sur<br>Elea tel un .H5P :<br>https://podeduc.apps.educa<br>tion.fr/video/72372-elea-<br>ajouter-une-ressource-<br>h5p/?is_iframe=true<br>Créer une vidéo interactive<br>en H5P :<br>https://www.youtube.com/<br>watch?v=057rqs4Sfl8 | Voir sur Elea ou Logiquizz le<br>modèle de document<br>« Template_cours_interacti<br>f.H5P » à télécharger<br>Voir sur Elea ou Logiquizz<br>les deux autres autres .H5P<br>à télécharger en guise<br>d'exemple |                                                                                                    |